Protean eGov Technologies Limited

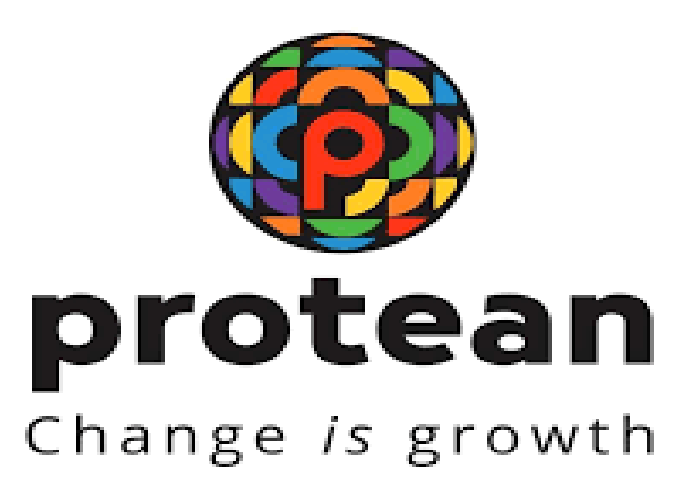

# Standard Operating Procedure on eNPS PRAN Generation through Digi-Locker Based

Version 1.0

© 2024 Protean eGov Technologies Limited (Formerly known as NSDL e-Governance Infrastructure Limited), All rights reserved. Property of Protean eGov Technologies Limited.

No part of this document may be reproduced or transmitted in any form or by any means, electronic or mechanical, including photocopying or recording, for any purpose, without the express written consent of Protean eGov Technologies Limited.

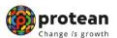

# eNPS PRAN Generation through Digi-Locker Based <u>**REVISION HISTORY**</u>

| Sr. No. | Date of Revision | Ver | Section<br>Number | Description of Change |
|---------|------------------|-----|-------------------|-----------------------|
| 1       |                  | 1.0 | -                 | Initial Version       |

|--|

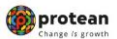

### **Acronyms and Abbreviations**

The following acronyms and abbreviations have been used in this document:

| ACRONYM   | DESCRIPTION                                       |  |
|-----------|---------------------------------------------------|--|
| CRA       | Central Recordkeeping Agency                      |  |
| PFRDA     | Pension Fund Regulatory and Development Authority |  |
| NPS       | National Pension System                           |  |
| PRAN      | Permanent Retirement Account Number               |  |
| NPS Trust | National Pension System Trust                     |  |
| SG        | State Government                                  |  |
| PFM       | Pension Fund Manager                              |  |
| ACK ID    | Acknowledgement ID                                |  |
| DTA       | Directorate of Treasuries and Accounts            |  |
| DTO       | District Treasury Office                          |  |
| DDO       | Drawing and Disbursement Office                   |  |
| CSRF      | Common Subscriber Registration Form               |  |

#### Overview

- eNPS for Government sector is an online mode for PRAN generation in addition to the already existent Online PRAN Generation Module (OPGM).
   eNPS for Govt. sector was introduced with a view to reduce the time taken for PRAN generation for Govt. employees after Date of Joining.
- eNPS process also encourages healthy participation by the employee in the PRAN generation procedure as the capturing of data is done by the subscriber. Thus, this process also reduces the efforts required at level of Nodal office from point of view of Data entry to be done. This process also reduces any data entry level errors as the subscriber themselves capture the details.
- This document covers the process for PRAN generation on basis of document available in Digi-Locker (Driving License). Digi-Locker is an initiative by the Government of India under the Digital India program. It aims at providing citizens with a secure and convenient platform to store and access digital documents and certificates.
- Digi-Locker allows users to upload, store, and share various official documents and certificates digitally.

| Classification: Public | Version No. : 1.0 | Page: 4 of 26 |
|------------------------|-------------------|---------------|

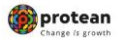

#### 1. Steps to initiate PRAN Generation through eNPS by Subscriber

In order to initiate PRAN generation through e-NPS, User needs to visit eNPS website <u>https://enps.nsdl.com/eNPS/NationalPensionSystem.html</u> select the option "National Pension System" as given below in Figure 1.

| National Pension System Trust                                                                                                    | eNF                                                                                                    |
|----------------------------------------------------------------------------------------------------|----------------------------------------------------------------------------------------------------|
|                                                                                                    | HOME MORE ABOUT NPS                                                                                                    |
|                                                                                                    |                                                                                                    |
| Get your Annual Transaction Statement over Email                                                                                                    |                                                                                                    |
|                                                                                                    | Please Select Your Language ENGLISH V                                                                                                    |
| or making Instant Contribution through UPI, kindly use UPI ID - PFRDA.15DigitVirtualAccount@axisbank where,15 Dig<br>for Tier II                                                                                                    | pt Virtual Account starts with 600101 for Tier I and 60010                                                                                                    |
| A new scheme - default Tier II scheme is being created for government scheme to scheme for southaution during this period, the                                                                                                    | Not used on definition of recursion of the second second s |
| Guidelines for Online Registration                                                                                                    |                                                                                                    |
| NPS Trust welcomes you to 'eNPS', which will facilitate:-                                                                                                    | NATIONAL PENSION SYSTEM                                                                                                    |
| Opening of Individual Pension Account under NPS (only Tier I / Tier I & Tier II) by All Indian Citizens (including NRIs)                                                                                                    |                                                                                                    |
| between 16 - 70 years                                                                                                    |                                                                                                    |
| Detween 18 - 70 years<br>► Making initial and subsequent contribution to your Tier I as well as Tier II account                                                                                                    | ATAL PENSION YOJANA                                                                                                    |
| oerween var i vyears<br>• Making initial and aubsequent contribution to your Tier I as well as Tier II account<br>For Account opening, you need to:                                                                                                    | ATAL PENSION YOJANA                                                                                                    |
| oerween 13 - 7 years<br>• Making initial and subsequent contribution to your Tier I as well as Tier II account<br>For Account opening, you need to:<br>✓ Have Mobile number, email ID and an active Bank account with net Banking facility enabled                                                                                                    | ATAL PENSION YOJANA                                                                                                    |
| Deriveen 's ≥ , Joyean's<br>Making Initial and subsequent contribution to your Tier I as well as Tier II account<br>For Account opening, you need to:<br>/ Have Mobile number, email ID and an active Bank account with net Banking facility enabled<br>/ Fill up all the mandatory details online<br>/ Click Here for guidelines on filling details if Acolicant residence for tay ournoses in iurisdiction (s)                                                                                                    | ATAL PENSION YOJANA<br>REGISTRATION FOR GDS<br>SUBSCRIBERS                                                                                                    |
| Serveen 's - / years<br>Making initial and subsequent contribution to your Tier I as well as Tier II account<br>For Account opening, you need to:                                                                                                    | ATAL PENSION YOJANA<br>REGISTRATION FOR GDS<br>SUBSCRIBERS                                                                                                    |
| Serveen 's 's' Joyean's<br>Making initial and subsequent contribution to your Tier I as well as Tier II account<br>For Account opening, you need to:<br>/ Yel up all the mandatory details of an active Bank account with net Banking facility enabled<br>/ Fill up all the mandatory details online<br>/ Click Here for guidelines on filling details if Applicant residence for tax purposes in jurisdiction (s)<br>outside India<br>/ Make online payment (hinimum amount of \$ 500)                                                                                                    | ATAL PENSION YOJANA<br>REGISTRATION FOR GDS<br>SUBSCRIBERS                                                                                                    |
| verween 's - / years<br>Making Initial and subsequent contribution to your Tier I as well as Tier II account<br>For Account opening, you need to:<br>/ Have Mobile number, email ID and an active Bank account with net Banking facility enabled<br>/ Fill up all the manceatury details online<br>/ Click Here for guidelines on filling details if Applicant residence for tax purposes in jurisdiction (s)<br>outside India<br>/ Scan and upload your photograph (optional for Aadhaar) and signature<br>/ Subscriber will have an option to authenticate form through OTP Authentication or eSign process                                                                                                    | ATAL PENSION YOJANA<br>REGISTRATION FOR GDS<br>SUBSCRIBERS<br>Additional Services                                                                                                    |
| eawarn 15 / 0 years<br>Making initial and subsequent contribution to your Tier I as well as Tier II account<br>For Account opening, you need to:<br>4 Year Mobile number, email ID and an active Bank account with net Banking facility enabled<br>4 Fill up all the mandatory details online<br>4 Click Hare for guidelines on filling details if Applicant residence for tax purposes in jurisdiction (s)<br>4 Click Hare for guidelines on filling details if Applicant residence for tax purposes in jurisdiction (s)<br>4 Scan and upload your photograph (optional for Aachaar) and signature<br>4 Make online payment (Mimium amount of € 500)<br>4 Subscriber will have an option to authenticate form through OTF Authentication or eSign process<br>Read More                                                                                                    | ATAL PENSION YOJANA<br>REGISTRATION FOR GDS<br>SUBSCRIBERS<br>Additional Services                                                                                                    |
| Servern 15 - / years<br>Making Initial and subsequent contribution to your Tier I as well as Tier II account<br>For Account opening, you need to:<br>/ Year Mobile number, email D and an active Bank account with net Banking facility enabled<br>/ Fill up all the mandatory details on an active Bank account with net Banking facility enabled<br>/ Fill up all the mandatory details on filling details if Applicant residence for tax purposes in jurisdiction (a)<br>outside India<br>/ Scan and uplead your photograph (optional for Aschaer) and signature<br>/ Mala entities payment (Minimum amount of ₹ 500)<br>/ Subscriber will have an option to authenticate form through OTF Authentication or eSign process<br>Read More<br>Click Here for Registration of Virtual ID (VID) for making same day Investment directly through your Bank Account under                                                                                                    | ATAL PENSION YOJANA<br>REGISTRATION FOR GDS<br>SUBSCRIBERS<br>Additional Services<br>✓ Update FATCA details<br>✓ Update Email (D/Mable number                                                                                                    |
| Deriven 13 - J o years<br>Making Initial and subsequent contribution to your Tier I as well as Tier II account<br>For Account opening, you need to:<br>✓ Have Mobile number, email ID and an active Bank account with net Banking facility enabled<br>✓ Fill up all the mandatory details online<br>✓ Sean and upload your photograph (optional for Aadhaar) and signature<br>✓ Make online payment (Minimum amount of ₹ 500)<br>✓ Subscriber will have an option to authenticate form through OTP Authentication or eSign process<br>Read More<br>Click Here for Registration of Virtual ID (VID) for making same day Investment directly through your Bank Account under<br>VPS                                                                                                    | ATAL PENSION YOJANA<br>REGISTRATION FOR GDS<br>SUBSCRIBERS<br>Additional Services<br>Update FATCA details<br>Update FATCA details<br>Update FATCA details<br>Update FATCA details<br>Update insit Drawnor<br>Reprint PRAN Card<br>Change in Scheme Preference                                                                                                    |
| Analyginitial and subsequent contribution to your Tier I as well as Tier II account     For Account opening, you need to:     / For Account opening, you need to:     / For Up all the mandatory details online     / For Up all the mandatory details online     / For Up all the mandatory details online     / For Up all the mandatory details online     / For Up all the mandatory details online     / For Up all the mandatory details online     / For Up all the mandatory details online     / For Up all the mandatory details online     / For Up all the mandatory details online     / For Up all the mandatory details online     / For Up all the mandatory details online     / For Up all the mandatory details online     / For Up all the mandatory details online     / For Up all the mandatory details online     / For Up all the mandatory details on for Adahaar) and signature     / Make online payment (Minimum amount of 5 600)     / Subscriber will have an option to authenticate form through OTP Authentication or eSign process     Read More Click Here for Registration of Virtual ID (VID) for making same day Investment directly through your Bank Account under     // Subscriber can contribute in Tier I & Tier II account through "WPS" using BillDesk and RazorPay. To view the list     of Banka associated with Bill Desk Click Here and RazorPay Click Here | ATAL PENSION YOJANA<br>REGISTRATION FOR GDS<br>SUBSCRIBERS<br>Additional Services<br>Update FATCA details<br>Update FATCA details<br>Update FATCA details<br>Update FatTOA details<br>Update insideme Perference<br>Terril Withdravail<br>Uman Science Services                                                                                                    |
| Server 15 - J years  Making initial and subsequent contribution to your Tier I as well as Tier II account  For Account opening, you need to:                                                                                                    | ATAL PENSION YOJANA<br>REGISTRATION FOR GDS<br>SUBSCRIBERS<br>Additional Services<br>Update FATCA details<br>Update Email (DMdobie number<br>Change in Scheme<br>Change in Scheme<br>Telefence<br>Update Information Statement<br>LOGIN WITH PRANIPIN                                                                                                    |
| Vaking initial and subsequent contribution to your Tier I as well as Tier II account EV Alking initial and subsequent contribution to your Tier I as well as Tier II account EV Alking initial and subsequent contribution to your Tier I as well as Tier II account EV Account opening, you need to:                                                                                                    | ATAL PENSION YOJANA<br>REGISTRATION FOR GDS<br>SUBSCRIBERS<br>Additional Services<br>Update Email (DMbable number<br>Update Email (DMbable number<br>Charge in Scheme Preference<br>Charge in Scheme Preference<br>Ver Withdrawal<br>View Account Details/Transaction Statement<br>LOGIN WITH PRANJPIN<br>To "Set/Rest your (PIN/Cick Here                                                                                                    |
| Kaking initial and subsequent contribution to your Tier I as well as Tier II account     For Account opening, you need to:                                                                                                    | ATAL PENSION YOJANA<br>REGISTRATION FOR GDS<br>SUBSCRIBERS<br>Additional Services<br>Voldate RATCA details<br>Voldate Gmail DMAbbile number<br>Voldate Gmail DMAbbile number<br>Voldate Gmail DMAbbile number<br>Voldate Gmail Services<br>Additional Services<br>Voldate Gmail Services<br>Voldate Gmail Services<br>Community Prank/IPIN<br>To "Set/Reset your IPIN" Click Here                                                                                                    |

#### Figure 1

Read the instruction displayed on the screen & click on "Registration" button as given below in Figure 2.

|                                                                                                    |                                                                                                    | HOME MORE ABOUT NPS FAQ                                                           |  |
|----------------------------------------------------------------------------------------------------|----------------------------------------------------------------------------------------------------|-----------------------------------------------------------------------------------|--|
|                                                                                                    | 🐻 protean                                                                                                    |                                                                                   |  |
|                                                                                                    | NPS Trust welcomes you to 'eNPS', which will facilitate:-                                                                                                    |                                                                                   |  |
| <ul> <li>"Registration" to open an individual pr<br/>or 'Tier I and Tier II both' types of account,<br/>Subscriber Registration form using this op</li> </ul>                                        | nsion account under NPS. By using this option, an Indian Citizen between 18-70 years can open 'Tier I'<br>an NRI/OCI individual can open only 'Tier I' account. You need to OTP Authenticate \eSign your<br>on.                                                                                                    | REGISTRATION                                                                      |  |
| <ul> <li>"Contribution" to make Subsequent C<br/>Subsequent Contribution through this optio<br/>deduction from Subscriber NPS account. T</li> </ul>                                                  | -<br>nifibution to your Tier I or Tier II account under NPS. Swavalamban account holders can also make<br>n. CRA charges are applicable on such transactions and will be recovered separately by way of units<br>e investment will take place on T+2 working days basis (subject to receipt of clear funds from PGSP)                                                                                                    | CONTRIBUTION<br>(NAV T+2)                                                         |  |
| <ul> <li>"Tier II Activation" for activation of Tie<br/>account using this option. Note: No charge</li> <li>"Get Same Day NAV (D-Remit)" for R<br/>Account Same day NAPS Investment (TAR)</li> </ul> | r II account under NPS. All existing Subscribers who have an active Tier I account can activate Tier II<br>is levied for the activation of Tier II account.<br>sightstation of Vibual Account number for making seamless Invastment diversity through your Bank<br>for this new to any unit behave for their diversity of the macrosco in access offend or und them for<br>the matrixes of the matrixes of The matrixes of The matrixes of the matrixes of the matrixe | TIER II Regular /<br>Tax Saving Scheme (TTS) Activation                           |  |
| <ul> <li>* Annual Transaction Statement of Protes</li> <li>* Annual Transaction Statement on E<br/>This is part of Go-Green initiative of Protes</li> </ul>                                          | naumy can be a naived in loogin bired, menualistic (Dimensiophologia) as per preventied carbon and for<br>mail? for receiving your Annual Transaction Statement for NPS transactions on your registered email ID.<br>n eGou-CPA.                                                                                                    | Get Same Day NAV<br>(Register for D-Remit)                                        |  |
| <ul> <li>"Instant Contribution through UPI ID<br/>600102 (Tier II)).</li> </ul>                                                                                                    | PFRDA.15digitVirtualAccount @ axisbank (15 Digit Virtual Account starts with 600101 (Tier I) and                                                                                                    | ANNUAL TRANSACTION STATEMENT ON EMAIL                                             |  |
|                                                                                                    |                                                                                                    |                                                                                   |  |
| √ Subscriber will have                                                                                                    | in option to authenticate form through OTP Authentication or eSign process<br>Read More                                                                                                    | Additional Services                                                               |  |
| Click Here for Registrat<br>NPS                                                                                                    | on of Virtual ID (VID) for making same day investment directly through your Bank Account under                                                                                                    | ✓ Update Email ID/Mobile number ✓ Reprint PRAN Card ✓ Change in Scheme Preference |  |
| All NPS subscribers can<br>of Banks associated wit                                                                                                    | contribute in Tier I & Tier II account through 'eNPS' using BillDesk and RazorPay. To view the list<br>BillDesk Click Here and RazorPay Click Here                                                                                                    | ✓ Tier II Withdrawal<br>✓ View Account Details/Transaction Statement              |  |
| Now Government emp<br>through eNPS                                                                                                    | oyees who are mandatorily covered under NPS will be able to open pension account                                                                                                    | LOGIN WITH PRAN/IPIN                                                              |  |
|                                                                                                    |                                                                                                    | 10 Set/Reset your IPNV Crick Here                                                 |  |

# Figure 2

|  | Classification: Public | Version No. : 1.0 | Page: 5 of 26 |
|--|------------------------|-------------------|---------------|
|--|------------------------|-------------------|---------------|

The screen will be redirected to a new page. User need to scroll down to Government Subscriber section. Under Government Subscriber, click on "Register Now" button as show in Figure 3.

|                                                                                                    |                        |                                                                                                    | Home             |
|----------------------------------------------------------------------------------------------------|------------------------|----------------------------------------------------------------------------------------------------|------------------|
| National Pension                                                                                                    | System Trust           | e                                                                                                    | NPS              |
| Home > Subscriber Registration                                                                                                    |                        |                                                                                                    |                  |
| Already started your registration? Continue where you left of.                                                                                                    | ntinue To Registration | Complete Pending Registration<br>(only for applications registered on or before 1st Feb 2                                                                                                    | 024)             |
| Who can                                                                                                    | register fo            | or NPS?                                                                                                    |                  |
| Individual Subscribers     Between 18-70 years can join     Easy and multiple registration options (Aadhaar, Digilocker etc.)     Open Tier I (Pension A/c) and Tier II (Add-on investment A/c). |                        | Government Subscribers     Central Govt./ State Govt. (including autonomous bodies) employees covered in NPS.     Employees joined after applicable date mandator covered in NPS.     Open Tier I (Pension A/c), Tier II (Add on investme A/c), TTS A/c. | ;<br>rily<br>ent |
| REGISTER NOW SEE DOCUMENTS                                                                                                    |                        | REGISTER NOW SEE DOCUMENTS                                                                                                    |                  |

Figure 3

User need to enter all the details as request on the screen as show in **Figure** 

4.

| Initial Process of Registrat<br>Date of Birth (DD/MM/YYYY)<br>02/09/1994<br>Permanent Account Number (PAN<br>CSZPK2514E<br>Setween 18-70 years can join<br>Easy and multiple registration options (Aadhaar, Digio<br>Open Tier I (Pension A/c) and Tier II (Add-on investmer<br>REGISTER NOW<br>SEE DOCUT | PS? | bscribers<br>t. (including autonomous bodies) employees<br>applicable date mandatorily covered in NPS.<br>c), Tier II (Add on investment A/c), TTS A/c.<br>SEE DOCUMENTS |    |
|----------------------------------------------------------------------------------------------------|-----|----------------------------------------------------------------------------------------------------|----|
| Figure 4                                                                                                    | ·10 | Page: 6 of                                                                                                    | 26 |

| 6   | protean          |
|-----|------------------|
| 100 | Change is growth |

The user needs to select the option "Document with Digi-locker" and confirm as show in Figure 5.

| < New Subscriber Registration                                                                                         |                                                |                                                  |
|----------------------------------------------------------------------------------------------------|------------------------------------------------|--------------------------------------------------|
| Register with <ul> <li>Aadhaar</li> <li>Document with Digi</li> <li>Register With</li> <li>DRIVING LICENSE</li> </ul> | •<br>CONFIRM                                   | Your session will expire in 17:17                |
|                                                                                                    | * NPS Powered by NPS TRUST                     |                                                  |
| ô protean                                                                                                    | Experience the app<br>Get IT ON<br>Google Play | Connect with us<br>f i u y iii<br>Privacy Policy |

Figure 5

User need to read the Digi-locker Redirect Consent as shown in **Figure 6**.

|                                                                                | Digilocker Redirect Consent                                                                                                    | х | Your session will expire in 16:21 |
|--------------------------------------------------------------------------------|----------------------------------------------------------------------------------------------------|---|-----------------------------------|
| Register with<br>Aadhaar Document with Dig<br>Register With<br>DRIVING LICENSE | You will be redirected to Digilocker Website wherein you need to login<br>with your login credentials and provide consent for shoring of<br>documents/information with CRA. Kindly click on Accept to proceed<br>further. Kindly click on Concel to cancel the request. |   |                                   |
|                                                                                |                                                                                                    |   |                                   |

Figure 6

| Classification: Public | Version No. : 1.0 | Page: 7 of 26 |
|------------------------|-------------------|---------------|

|   | protean          |
|---|------------------|
| - | Change is growth |

The user will be redirect to Digi-Locker website. User need to login on Digi-Locker through their Mobile number/User ID/Aadhaar as shown below in Figure 7.

| Sign In to your account!<br>Mobile Username Aadhaar |
|-----------------------------------------------------|
| 7208412263                                          |
| Do not have an account? Sign Up                     |
|                                                     |

Figure 7

The user needs to tick the option of Driving License in their Digi-Locker account & provide the consent to eNPS National Pension System. Further click on "Allow" button to process further as show below in Figure 8.

| <u>.</u>              | DigiLocker<br>bouner Wale to Engover Citans                                                                       | <b>V</b>                  |
|-----------------------|----------------------------------------------------------------------------------------------------|---------------------------|
| Please                | e provide your consent to share the following                                                                     | with <b>eNPS National</b> |
| ~                     | Issued Documents (3)<br>Aadhaar Card ( XX5933 )                                                                   | Select all                |
|                       | Driving License ( XX047764 )<br>PAN Verification Record ( XXR5442D )                                              |                           |
| Ð                     | DigiLocker Drive                                                                                                  |                           |
|                       | Not available                                                                                                    |                           |
| 8                     | Profile information<br>Name, Date of Birth, Gender                                                                |                           |
| Ħ                     | Consent validity date (Today +30 days)<br>21-April-2024                                                           | Edit 🧨                    |
| ?                     | Purpose<br>Know Your Customer                                                                                     | ~                         |
| Cons<br>By cl<br>Pens | sent validity is subject to applicable laws.<br>icking 'Allow', you are giving consent to share v<br>ion System . | vith eNPS National        |

# Figure 8

| Classification: Public Version No. : 1.0 | Page: 8 of 26 |
|------------------------------------------|---------------|
|------------------------------------------|---------------|

| (Real) |        |           |
|--------|--------|-----------|
|        | pro    | τean      |
| 100    | Change | is growth |

Once the Digi-Locker consent is provided by user, system will be redirected to registration page, where user need to read the Digi-Locker Message. Click on "Close" Button as shown in Figure 9.

| Register with<br>Addhaar @ Document with   | DigiLocker Message<br>Your document present in the<br>successfully. | X                                                   | Your session will expire in 02:51 |
|--------------------------------------------|---------------------------------------------------------------------|-----------------------------------------------------|-----------------------------------|
| Category<br>SELECT<br>Nodal Office details |                                                                     | CLOSE                                               |                                   |
| DDO Name                                   | PAO/DTO Name                                                        | PRAO/DTA Name                                       | Ministry                          |
|                                            | l have f                                                            | Read and Accepted the <u>Terms &amp; Conditions</u> |                                   |

Figure 9

The user need to register with select the option "Document with Digi-Locker". Under Category option a drop down will be provided, where user need to select the appropriate option under which user is employed. Please refer the Figure 10.

| < New Subscriber Registration                                                                      |                                                          | Load Testin                    | g Enabled |
|----------------------------------------------------------------------------------------------------|----------------------------------------------------------|--------------------------------|-----------|
| Register with                                                                                      |                                                          | Your session will expire in 17 | :57       |
| Category                                                                                           | r<br>Associated drawing and disbursement<br>office (DDO) |                                |           |
| SELECT<br>SELECT STATE GOVERNMENT STATE AUTONOMOUS BODY CENTRAL GOVERNMENT CENTRAL AUTONOMOUS BODY |                                                          |                                |           |
| DDO Name                                                                                           | PAO/DTO Name                                             | PRAO/DTA Name                  |           |
| Ministry                                                                                           |                                                          |                                |           |

Figure 10

| Classification: Public | Version No. : 1.0 | Page: 9 of 26 |
|------------------------|-------------------|---------------|
|------------------------|-------------------|---------------|

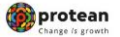

Once the Category is selected, user need to enter the Associated Drawing
 & Disbursement Office (DDO) details under which user is employed as shown in Figure 11.

|                          |              |             |           |                                                     | Your session will expire in 14 |
|--------------------------|--------------|-------------|-----------|-----------------------------------------------------|--------------------------------|
| Register with            |              |             |           |                                                     |                                |
| 🔍 Aadhaar 🖲 Document wit | h Digilocker |             |           |                                                     |                                |
| Category                 | S            | tate        |           | Associated drawing and disbursement<br>office (DDO) |                                |
| STATE GOVERNMENT         | •            | BIHAR       | ~         | SGV0507                                             | ]                              |
|                          |              |             |           | SGV050705E-Anchal Office, Bah                       |                                |
| Nodal Office details     |              |             |           | SGV050706F-C.O. BAHADURPUR                          |                                |
|                          |              |             |           | SGV050709B-C.O. KUSHESHWAF                          |                                |
| DDO Name                 | P            | AO/DTO Name |           | SGV050710C-Circle Office, Jalley,                   | Ministry                       |
|                          |              |             |           | SGV050711D-DIST. LAND AQUES                         |                                |
|                          |              |             |           | SGV050712E-Circle Office, Reoti,                    |                                |
|                          |              | I have Read | and Accep | SGV050716B-Additional Collecto                      |                                |
|                          |              |             |           | SGV050719E-Anchal Adhikari, M                       |                                |
|                          |              |             |           | SGV050723B-Plannig & Co-opera                       |                                |

Figure 11

Once the DDO Details are entered, the corresponding Nodal office details will appear. User need to check the details. If details are correct, for processing further User need to click on the hyperlink **"Term & Conditions"** as show in **Figure 12.** 

|                                                 |                                   |                                                  | Your session will expire in 12:09  |
|-------------------------------------------------|-----------------------------------|--------------------------------------------------|------------------------------------|
| Register with<br>Aadhaar  Counter with Digilock | ter                               |                                                  |                                    |
| Category                                        | State                             | Associated drawing and disbursement office (DDO) |                                    |
| STATE GOVERNMENT                                | BIHAR 🗸                           | SGV050772B-CHILD DEVELOPMENT PR                  |                                    |
| Nodal Office details                            |                                   |                                                  |                                    |
| DDO Name                                        | PAO/DTO Name                      | PRAO/DTA Name                                    | Ministry                           |
| CHILD DEVELOPMENT PROJECT OFFIC                 | DISTRICT TREASURY OFFICE, DARBHAI | DIRECTORATE OF PROVIDENT FUND, B                 | STATE GOVT. OF BIHAR - STATE GOVER |
|                                                 | I have Read and                   | Accepted the Terms & Conditions                  |                                    |
|                                                 |                                   |                                                  |                                    |
|                                                 |                                   | CONFIRM                                          |                                    |

| Classification: Public Version No. : 1.0 Page: 10 of 26 |
|---------------------------------------------------------|
|---------------------------------------------------------|

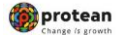

System will pop the Digi-Locker ID Consent. User need to read the consent
 & click on Accept Button for processing further as shown in Figure 13.

| < New Subscriber Registration  |                                                                                                    | Load Testing Enabled                         |
|--------------------------------|----------------------------------------------------------------------------------------------------|----------------------------------------------|
|                                | Digilocker ID Consent X                                                                                                    | Your section will avaira in 1247             |
| Register with                  | I hereby understand/authorize Protean eGov Technologies Ltd as CRA to                                                                                                    | rour session win expire in 12.17             |
| 🔿 Aadhaar 🌒 Document with Digi | 1. Use my Driving License details for National Pension System (NPS) and                                                                                                    |                                              |
| Category                       | 2. Use my Demographic details (Nome, Gender, Address, Photo and Date of<br>Black for analyzation under NDC                                                                                       | rsement                                      |
| STATE GOVERNMENT               | anoy you regarded in inter HP3.<br>3. I understand that Security and confidentiality of personal identity data<br>provided for the auronse of Dialiacker based reaktration is ensured by Proteon | MENT PR                                      |
| Nodal Office details           | eGov Technologies Ltd till such time it is acting as CRA for my NPS account.<br>4. Lunderstand that the Dipliacker details submitted for resistration under e-NPS                                |                                              |
| DDO Name                       | will be maintained in NPS till the time the account is not inactive in NPS or the<br>timeframe decided by PFRDA, the regulator of NPS, whichever is later.                                       | Ministry                                     |
| CHILD DEVELOPMENT PROJECT OFF  |                                                                                                    | T FUND, B STATE GOVT. OF BIHAR - STATE GOVER |
|                                |                                                                                                    |                                              |
|                                | ACCEPT                                                                                                    |                                              |
|                                |                                                                                                    |                                              |
|                                |                                                                                                    |                                              |
|                                |                                                                                                    |                                              |

Figure 13

Once the Digi-Locker ID Consent is provided, as OTP will be communicated to registered Mobile number & registered Email ID of the User. User need to enter Mobile OTP & Email OTP for processing further as shown below on Figure 14.

| OTP Verification                       |  |
|----------------------------------------|--|
| d************************************* |  |
| Email OTP<br>ENTER EMAIL OTP           |  |
| Resend in 9136                         |  |
|                                        |  |
| <b>KINS</b> Powered by NPS TRUST       |  |

Classification: Public Version No. : 1.0 Page: 11 of 26

|     | pro    | tean      |
|-----|--------|-----------|
| 100 | Change | is growth |

After entering the Mobile OTP & Email ID OTP received on registered Mobile number & registered Email ID, an Acknowledgement number will be generated. User need to note down the Acknowledgement number. Refer Figure 15.

| ि ACK Generation |                                                                                                    | ĺ |
|------------------|----------------------------------------------------------------------------------------------------|---|
|                  | :                                                                                                    |   |
|                  | ACK ID Generated                                                                                                    |   |
|                  | 11192310<br>"Congratulations"                                                                                                    |   |
|                  | You have successfully completed your INC formalities online.<br>You are one step obser to financially secure your retired life.<br>"The ACK ID has been sent to your verified email ID and Mobile<br>Number". |   |
|                  |                                                                                                    |   |
|                  | Powered by NPS TRUST                                                                                                    | - |

Figure 15

On the landing page, the details will be automatically fetched from the driving license. User need to enter the necessary details. Further user needs to upload the scan signature, as shown below in **Figure 16**.

| Full Name<br>KARAN BANSAL          | DOB<br>02/09/1994   | Gender<br>Male                       | Address<br>SHANTI NIVAS, JVPD J | UHU Uhud Signature |  |
|------------------------------------|---------------------|--------------------------------------|---------------------------------|--------------------|--|
| 🛞 Father's name 🔿 Mother's name    | ) I am an orphan    |                                      | Your session will expire in     | 18:00              |  |
| Subscriber Title                   | I would like to pri | nt my Father's Name on PRAN Card How | did you hear about NPS          |                    |  |
| SHRI 🗸                             | ASHISH BA           | NSAL EM                              | PLOYER ¥                        |                    |  |
| Marital Status                     |                     |                                      |                                 |                    |  |
| UNMARRIED                          | ·                   |                                      |                                 |                    |  |
| Residential status                 |                     |                                      |                                 |                    |  |
| CITIZENS OF INDIA                  | •                   |                                      |                                 |                    |  |
| Go paperless : Email my annual sta | itements            |                                      |                                 |                    |  |

Figure 16

| Classification: Public | Version No. : 1.0 | Page: 12 of 26 |
|------------------------|-------------------|----------------|
|------------------------|-------------------|----------------|

|       | protean          |  |
|-------|------------------|--|
| A. 10 | Change is growth |  |

Once the signature is been uploaded, User can view the signature which is uploaded and then user need to click on "**Confirm**" button as show in **Figure 17.** 

| Full Name<br>KARAN BANSAL   | DOB<br>10/10/1985                   | Gender<br>Male                    | Address<br>SHANTI NIVAS<br>JVPD, JUHU |                      | De Hans pa |
|-----------------------------|-------------------------------------|-----------------------------------|---------------------------------------|----------------------|------------|
| Father's name O Mother's    | name 🛛 I am an orphan               |                                   | Your session                          | will expire in 14:33 |            |
| Subscriber Title            | I would like to pr     ASHISH BANSA | int my Father's Name on PRAN Card | How did you hear about NPS            | ~                    |            |
| Maxinal Gratue              |                                     |                                   |                                       |                      |            |
| UNMARRIED                   | ~                                   |                                   |                                       |                      |            |
| Residential status          |                                     |                                   |                                       |                      |            |
| CITIZENS OF INDIA           | •                                   |                                   |                                       |                      |            |
| Go paperless : Email my ann | ual statements                      |                                   |                                       |                      |            |

Figure 17

After clicking on Confirm button, user need to set up Tier 1 account. User need to select Pattern of Investment Option (Default/Auto/Active) as shown below in Figure 18.

| Set up Tier I<br>Account | 02 03 04                                                                                |                                                                                     |                                                |                   |                                   |
|--------------------------|-----------------------------------------------------------------------------------------|-------------------------------------------------------------------------------------|------------------------------------------------|-------------------|-----------------------------------|
| Default                  | 🔿 Auto                                                                                  | ○ Active                                                                            | Bank & Nomi                                    | nee Details       | Your session will expire in 19:51 |
|                          | 31.0%<br>SBI PENSION FUND<br>SCHEME - STATE<br>GOVT                                     | -0                                                                                  | Add Bank Details                               | >                 |                                   |
|                          | 34.0%<br>UTI RETIREMENT<br>SOLUTIONS PENSION<br>FUND SCHEME- STATE<br>GOVT              | -0                                                                                  | Add Nominee Details                            | >                 |                                   |
|                          | 35.0%<br>LIC PENSION FUND<br>SCHEME STATE<br>GOVT                                       | •                                                                                   | DO                                             |                   |                                   |
|                          | <ul> <li>NPS has a great Tier II an</li> <li>No investment limit</li> <li>Ti</li> </ul> | ccount   Add Tier II account with Tier I details  Field account freely at any time. | Lower expense ratio compared to other products | ◯ Set it up later |                                   |
|                          |                                                                                         |                                                                                     | PROCEED                                        |                   |                                   |

| Classification: Public | Version No. : 1.0 | Page: 13 of 26 |
|------------------------|-------------------|----------------|

| 6 | prot      | ean    |
|---|-----------|--------|
| 1 | Change is | growth |

The user needs to add the Bank Account Details as highlighted in red box in Figure 19.

| 01 Set up Tier I<br>Account | 02 03 04                                                                    |                                                                                                    |                                                         |                                   |
|-----------------------------|-----------------------------------------------------------------------------|----------------------------------------------------------------------------------------------------|---------------------------------------------------------|-----------------------------------|
| Investment options          |                                                                             |                                                                                                    |                                                         |                                   |
| 🖲 Default                   | Auto                                                                        | () Active                                                                                                   | Bank & Nominee Details                                  | Your session will expire in 19:51 |
|                             | 31.0%<br>SBI PENSION FUND<br>SCHEME - STATE<br>GOVT                         | 0                                                                                                    | Add Bank Details >                                      |                                   |
|                             | 34.0%<br>UTI RETIREMENT<br>SOLUTIONS PENSION<br>FUNDS SCHEME- STATE<br>GOVT | 100                                                                                                    | Add Nominee Details >                                   |                                   |
|                             | 35.0%<br>LIC PENSION FUND<br>SCHEME - STATE<br>GOVT                         | 0                                                                                                    |                                                         |                                   |
|                             | <ul> <li>NPS has a great Tier II a</li> <li>No investment limit</li> </ul>  | ccount   Add Tier II account with Tier I details  In insomens can be withdrawn freey at any time  Lower exp | ense ratio compared to other products O Set it up later |                                   |
|                             |                                                                             | PROCEED                                                                                                    |                                                         |                                   |

Figure 19

 After entering all the correct bank details system will verify the Bank details and mark a green tick (<sup>o</sup>). User will save the details as shown in Figure 20.

|                                                         |                                                              | Your session will expire in 16:50     |  |
|---------------------------------------------------------|--------------------------------------------------------------|---------------------------------------|--|
| Bank IFSC Code                                          | Bank Name                                                    | Bank Account Number                   |  |
| UTIB0000173                                             | AXIS BANK                                                    |                                       |  |
|                                                         |                                                              | Your account details are safe with us |  |
| Re-enter Bank Account Number                            |                                                              |                                       |  |
| e1801004e978185                                         | •                                                            |                                       |  |
| Solost Assount Tuno                                     |                                                              |                                       |  |
| saving account Type     Saving account      Current acc | OUNT                                                         |                                       |  |
|                                                         |                                                              |                                       |  |
| This account will be linked to your investigation       | estments and will be the default account for all withdrawals |                                       |  |
|                                                         |                                                              |                                       |  |
|                                                         |                                                              |                                       |  |
|                                                         |                                                              |                                       |  |
|                                                         | SA <u>VE</u>                                                 |                                       |  |
|                                                         |                                                              |                                       |  |
|                                                         |                                                              |                                       |  |

| Classification: Public Version No. : | 1.0 Page: 14 of 26 |
|--------------------------------------|--------------------|
|--------------------------------------|--------------------|

| 1   | protean          |
|-----|------------------|
| 100 | Change is acoust |

The user will then have to add Nominee details as highlighted in red box shown in Figure 21.

| 01 Set up Tier I<br>Account | 02 03 04                                                                                                    |                                                  |                        |                                   |
|-----------------------------|----------------------------------------------------------------------------------------------------|--------------------------------------------------|------------------------|-----------------------------------|
| Investment options          |                                                                                                    |                                                  |                        |                                   |
|                             |                                                                                                    |                                                  |                        | Your session will expire in 19:47 |
| Default                     | ○ Auto                                                                                                    | Active                                           | Bank & Nominee Details |                                   |
|                             | 31.0%<br>SBI PENSION FUND                                                                                                    | 0 100                                            | Arti Rank Dataile      |                                   |
|                             | GOVT                                                                                                    |                                                  |                        |                                   |
|                             | UTI RETIREMENT<br>SOLUTIONS PENSION                                                                                                    | 100                                              | Add Nominee Details >  |                                   |
|                             | GOVT 35.0%                                                                                                    |                                                  |                        |                                   |
|                             | LIC PENSION FUND<br>SCHEME - STATE<br>GOVT                                                                                                    |                                                  |                        |                                   |
|                             |                                                                                                    |                                                  |                        |                                   |
|                             | Provide the second second s | ccount   Add Tier II account with Tier I details | ⊖ Set it un later      |                                   |

# Figure 21

The user will have to enter the Nominee details as shown in Figure 22. In case more Nominee needs to added user can click on "Add Another Nominee" as shown in below Figure.

**Note**: A maximum of 3 Nominees can be added and total sum percentage (%) of all Nominee should be 100%.

|           | Nominee 1                                     |                           | Your session will ex | cpire in 19:41                |
|-----------|-----------------------------------------------|---------------------------|----------------------|-------------------------------|
|           | Nominee Name                                  | Age                       | Nominee Relationship | ~                             |
|           | SHYAMJI KHAKHADIYA                            | 58                        | FATHER               | ,                             |
|           | 💡 This nominee will receive 100% of the share |                           |                      |                               |
|           |                                               |                           |                      | v Reset → Add another nominee |
|           |                                               | Save                      |                      |                               |
|           |                                               | *NPS Powered by NPS TRUST |                      |                               |
| iguro 22  |                                               |                           |                      |                               |
| igui e 22 |                                               |                           |                      |                               |
|           |                                               |                           |                      |                               |

| 6   | protean          |
|-----|------------------|
| 100 | Change is growth |

Once all the details are entered system will show a verified mark (<sup>•</sup>) against Bank & Nominee details and user will have to click on proceed option as shown in below Figure 23.

|                               |                                                                               |                                                                      |                                                | Your session will expire in 14:0 |
|-------------------------------|-------------------------------------------------------------------------------|----------------------------------------------------------------------|------------------------------------------------|----------------------------------|
| 🖲 Defaut                      | ⊖ Auta                                                                        | () Adive                                                             | Bank & Nominee Details                         |                                  |
|                               | 31.0%                                                                         | 10                                                                   |                                                |                                  |
|                               | SBI PENSION FUNU<br>SCHEME - STATE<br>GOVT                                    | 2                                                                    | Add Bank Details                               |                                  |
|                               | 34.0%<br>UTI RETIREMENT<br>SOLUTIONS PRENSION<br>FUND SCHEME-STATE<br>GOVT    |                                                                      | Add Numines Details                            |                                  |
|                               | 35.0%<br>LIC PENSION FUND<br>SCHEME - STATE<br>GOVT                           |                                                                      |                                                |                                  |
|                               |                                                                               |                                                                      |                                                |                                  |
| <ul> <li>No invest</li> </ul> | as a great Tier II account III Add Ti<br>ment limit • Tier II investments can | er II account with Tier I details<br>be withdrawn freely at any time | Lower expense ratio compared to other products | ⊖ Set it up later                |
|                               |                                                                               |                                                                      |                                                |                                  |

Figure 23

| Classification: Public Version No. : 1.0 Page: 16 of 26 | Classification: Public | Version No. : 1.0 | Page: 16 of 26 |
|---------------------------------------------------------|------------------------|-------------------|----------------|
|---------------------------------------------------------|------------------------|-------------------|----------------|

|     | pro    | tean      |
|-----|--------|-----------|
| 100 | Change | is growth |

♣ After clicking on proceed, User will have to enter Personal details like DOB/DOJ/Address. User has to declare the Tax paying country under FATCA Details and tick (<sup>III</sup>) on both the options as shown in **Figure 24** on next page. Once all the details are entered, kindly click on "**Proceed**" button.

|                                                                                                    | Country of Birth                                                                                                    | Nationality                                                                                                    |
|----------------------------------------------------------------------------------------------------|----------------------------------------------------------------------------------------------------|----------------------------------------------------------------------------------------------------|
| MUMBAI                                                                                                    |                                                                                                    | INDIAN                                                                                                    |
|                                                                                                    |                                                                                                    |                                                                                                    |
| Membership Number(PPAN)                                                                                                    | Date of Joining                                                                                                    | Department                                                                                                    |
|                                                                                                    |                                                                                                    |                                                                                                    |
| Date of Retirement                                                                                                    | Annual Income Range                                                                                                    |                                                                                                    |
|                                                                                                    |                                                                                                    |                                                                                                    |
| FATCA Details                                                                                                    |                                                                                                    |                                                                                                    |
| 🗸 I pay tax of india 🛛 🗸 I am noi                                                                                                    | : US person                                                                                                    |                                                                                                    |
| FATCA 1                                                                                                    |                                                                                                    |                                                                                                    |
| Country of Tax residency                                                                                                    | Address of Tax residency                                                                                                 | TIN Number issuing Country                                                                                                    |
| INDIA 🗸                                                                                                    | PLEASE ENTER ADDRESS OF TAX RES                                                                                          | INDIA ~                                                                                                    |
| Tax Identification Number                                                                                                    | Validity                                                                                                    | State                                                                                                    |
| ABCPD1234A                                                                                                    | DD/MM/YYYY                                                                                                    | PLEASE ENTER FATCA STATE                                                                                                    |
| City                                                                                                    | Zip Code                                                                                                    |                                                                                                    |
| PLEASE ENTER FATCA CITY                                                                                                    | PLEASE ENTER FATCA ZIP CODE                                                                                              |                                                                                                    |
|                                                                                                    |                                                                                                    |                                                                                                    |
| Address Proof                                                                                                    | Document Proof ID (if any)                                                                                               | Document Expiry Date (if any)                                                                                                    |
| Address Proof<br>Current Address Proof                                                                                                    | Document Proof ID (if any)<br>MH 1234567789                                                                              | Document Expiry Date (If any)                                                                                                    |
| Address Proof<br>Current Address Proof<br>DRIVING LICENCE ~                                                                                                    | Document Proof ID (if any)<br>MH 1234567789                                                                              | Document Expiry Date (if any)                                                                                                    |
| Address Proof<br>Current Address Proof<br>DRIVING LICENCE ~                                                                                                    | Document Proof ID (if any)<br>MH 1234567789                                                                              | Document Expiry Date (if any)                                                                                                    |
| Address Proof<br>Current Address Proof<br>DRIVING LICENCE                                                                                                    | Document Proof ID (if any)<br>MH 1234567789<br>ID Number                                                                 | Document Expiry Date (If any)<br>12/07/2032                                                                                                 |
| Address Proof<br>Current Address Proof<br>DRIVING LICENCE ~                                                                                                    | Document Proof ID (if any)<br>MH 1234567789<br>ID Number<br>MH 1234567789                                                | Document Expiry Date (If any) 12/07/2032                                                                                                    |
| Address Proof<br>Current Address Proof<br>DRIVING LICENCE                                                                                                    | Document Proof ID (if any)<br>MH 1234567789<br>ID Number<br>MH 1234567789<br>Document Proof ID (if any)                  | Document Expiry Date (If any)<br>12/07/2032<br>ID Expiry Date<br>12/07/2032<br>Document Expiry Date                                         |
| Address Proof<br>Current Address Proof<br>DRIVING LICENCE                                                                                                    | Document Proof ID (if any)<br>MH 1234567789<br>ID Number<br>MH 1234567789<br>Document Proof ID (if any)<br>MH 1234567789 | Document Expiry Date (If any)          12/07/2032         ID Expiry Date         12/07/2032         Document Expiry Date         12/07/2032 |
| Address Proof<br>Current Address Proof<br>DRIVING LICENCE                                                                                                    | Document Proof ID (if any)<br>MH 1234567789<br>ID Number<br>MH 1234567789<br>Document Proof ID (if any)<br>MH 1234567789 | Document Expiry Date (if any)<br>12/07/2032   DE Expiry Date  12/07/2032  Document Expiry Date  12/07/2032                                  |
| Address Proof<br>Current Address Proof<br>DRIVING LICENCE<br>Proof of Identity<br>Identity Proof<br>DRIVING LICENCE<br>Date of Birth Proof<br>DRIVING LICENSE      | Document Proof ID (if any)<br>MH 1234567789<br>ID Number<br>MH 1234567789<br>Document Proof ID (if any)<br>MH 1234567789 | Document Expiry Date (If any)<br>12/07/2032   D Expiry Date  12/07/2032  Document Expiry Date  12/07/2032                                   |
| Address Proof<br>Current Address Proof<br>DRIVING LICENCE<br>Horof of Identity<br>Mentity Proof<br>DRIVING LICENCE<br>Date of Birth Proof<br>DRIVING LICENSE       | Document Proof ID (if any)<br>MH 1234567789<br>DD Number<br>MH 1234567789<br>Document Proof ID (if any)<br>MH 1234567789 | Document Expiry Date (If any)          12/07/2032         D Expiry Date         12/07/2032         Document Expiry Date         12/07/2032  |
| Address Proof<br>Current Address Proof<br>DRIVING LICENCE<br>Proof of Identity<br>Identity Proof<br>DRIVING LICENCE<br>Date of Birth Proof<br>DRIVING LICENSE<br>X | Document Proof ID (if any)<br>MH 1234567789<br>ID Number<br>MH 1234567789<br>Document Proof ID (if any)<br>MH 1234567789 | Document Expiry Date (if any)          12/07/2032         DE Expiry Date         12/07/2032         Document Expiry Date         12/07/2032 |

|     | pro    | tean      |
|-----|--------|-----------|
| 100 | Change | is growth |

After successful updation of Personal details, User will have to click on drop down menu () to upload the documents as shown in Figure 25 and click on Proceed. User can upload Appointment Letter or Offer Letter whichever document is available.

| 01 02 03 Upload 04             |   |                                   |
|--------------------------------|---|-----------------------------------|
| Upload the following documents |   | Your session will expire in 19:53 |
| APPOINTMENT/OFFER LETTER       | ۹ | ×                                 |
| PROCEED                        |   |                                   |
| KIPS Powered by NPS TRUST      |   |                                   |

Figure 25

Once User clicks on Proceed, a dialogue box appears for declaration of details captured by subscriber. User have to tick (<sup>a</sup>) the box for declaring all the details including Personal, Bank and Nominee entered are correct and click on "Confirm" as shown in **Figure 26**.

| 01 02 03 Upload 04                                                              |                                                                                                    |                                   |
|---------------------------------------------------------------------------------|----------------------------------------------------------------------------------------------------|-----------------------------------|
| Upload the following documents                                                  | X Declaration by the Subscriber                                                                                                    |                                   |
|                                                                                 | I hereby certify that the details provided in CSRF including the<br>personal, address bank, nominee and employment details.<br>Further, I certify that all my related documents have been | Your session will expire in 18:11 |
| APPOINTMENT/OFFER LETTER                                                        | submitted for this PRAN generation request. All information<br>provided by me is correct, complete and true to the best of my<br>knowledge and belief.                                    | ×                                 |
| Make sure your Letter File is completely visible and all the details are clear. | CONFIRM                                                                                                    | O<br>202315596.pdf                |
|                                                                                 |                                                                                                    |                                   |
|                                                                                 | MPS Powered by NPS TRUST                                                                                                    |                                   |

Figure 26

| Classification: Public | Version No. : 1.0 | Page: 18 of 26 |
|------------------------|-------------------|----------------|

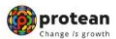

- 4 User will have to select the sign in method as shown in Figure 27 and click on Confirm.
- > In case user select OTP authentication, an OTP in Mobile number and Email ID needs to be entered.
- > In case of e-Sign option is selected, Only OTP in Aadhaar registered Mobile Number needs to be entered.

| Upload the following documents | Please select a method to sign your form       X         • OTP Authentication /rer       Receive & enter unique OTPs on mobile no. 8, email address, complete a captona, and you are done | Your session will expire in 17/59 |
|--------------------------------|----------------------------------------------------------------------------------------------------|-----------------------------------|
| APPOINTMENT/OFFER LETTER       | ● e-Sign in £ 500 charges apply<br>Enter AscharWO number, and verify using OTP sent to mobile number<br>registered with Aschar,                                                           | ~                                 |
|                                | CONTINUE                                                                                                    |                                   |

Figure 27

Classification: Public

↓ Kindly enter the OTP triggered in Registered Mobile Number and Email ID as shown in Figure 28.

|                      |                                                                                                    | A              |
|----------------------|----------------------------------------------------------------------------------------------------|----------------|
| ☆ OTP Authentication |                                                                                                    |                |
|                      |                                                                                                    |                |
|                      |                                                                                                    |                |
|                      | OTP Authentication                                                                                                    |                |
|                      | An OTP has been sent to your registered Mobile<br>number 986******** & registrated small ID<br>d************************************ |                |
|                      | Mobile OTP                                                                                                    |                |
|                      | ENTER MOBILE OTP                                                                                                    |                |
|                      | Email OTP                                                                                                    |                |
|                      | ENTER EMAIL OTP                                                                                                    |                |
|                      | Resend in 01:54                                                                                                    |                |
|                      |                                                                                                    |                |
|                      |                                                                                                    |                |
|                      |                                                                                                    |                |
|                      |                                                                                                    |                |
|                      | Powered by NPS TRUST                                                                                                    |                |
| Figure 28            |                                                                                                    |                |
| ligure 20            |                                                                                                    |                |
|                      |                                                                                                    |                |
|                      |                                                                                                    |                |
|                      |                                                                                                    |                |
| ssification: Public  | Version No. : 1.0                                                                                                    | Page: 19 of 26 |

|                                                                   | Earge a grant                                                                                                    |
|-------------------------------------------------------------------|----------------------------------------------------------------------------------------------------|
| eNPS PRA                                                          | N Generation through Digi-Locker Based                                                                                                    |
| Once OTP is entered<br>completed as shown<br>can also download th | d, a message pops in showing Initial Investment is<br>in <b>Figure 29</b> along with ACK ID and ACK ID Date. User<br>he Registered Form.                                                                                                    |
|                                                                   | Your initial investment<br>to NPS is complete         Your Registration Details has been submitted successfully         Full Name       Acknowledgement Number<br>Generation Date         KABAN       Number         BANSAL       2024-03-23         Download         Registration Form |
|                                                                   | KINS Powered by NPS TRUST                                                                                                    |
| Figure 29                                                         | al process is completed the request is made available                                                                                                    |

| 4 | After Subscriber Level process is completed the request is made available |
|---|---------------------------------------------------------------------------|
|   | for Verification and Authorization at Nodal office level.                 |

-----

| Classification: Public Version No. : 1.0 Page: 20 of 26 |
|---------------------------------------------------------|
|---------------------------------------------------------|

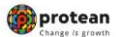

## 2. Steps to Verify PRAN Generation through Nodal Office Maker Login

- Nodal office will login into CRA system by entering <u>https://cra-nsdl.com/CRA/</u>.
- User will click on "eNPS Registration" option from Authorize Request Menu as shown in **Figure 30**.

| Change is growth Nation                                                                                                    | al Pension System (NPS)                                                                                                    |  |  |  |  |  |  |
|----------------------------------------------------------------------------------------------------|----------------------------------------------------------------------------------------------------|--|--|--|--|--|--|
| Welcome Pay and Accounts Office-1003125000 Navigate to NPSCAN                                                                                                    | 12-Aug-2024 Home   Logout                                                                                                    |  |  |  |  |  |  |
| Security Grievance User Maintenance Document Management Views Transaction Additional Reports (New) Master Download Dashboar                                                                                                    | I Subscriber Deactivation / Reactivation CGMS BackOffice                                                                                                    |  |  |  |  |  |  |
| Nodal Offices Upload CSRF Submission Details Error Rectification Module Exit Withdrawal Request Recruitment Monitoring Knowledge Centre                                                                                                    | Authorize Request CKYCCompliance Aadhaar Linking                                                                                                    |  |  |  |  |  |  |
|                                                                                                    | Authorize Conditional<br>Withdrawal Request                                                                                                    |  |  |  |  |  |  |
|                                                                                                    | Authorise<br>Family/Disability Pension<br>Request                                                                                                    |  |  |  |  |  |  |
| Know more on fund transfer through NACH                                                                                                    | eNPS Registration                                                                                                    |  |  |  |  |  |  |
| Welcome to Central Recordkeeping Agency                                                                                                    |                                                                                                    |  |  |  |  |  |  |
| Click here to view list of Exit Claim IDs awaiting any action                                                                                                    |                                                                                                    |  |  |  |  |  |  |
| Subscriber is required to purchase the annuity at the time of Exit. To view annuity quotes, please click here                                                                                                    | View Annuity Quotes                                                                                                    |  |  |  |  |  |  |
| June 27 - July 9, 2016 will be observed as NPS Service Fortnight in all Nodal Offices to promote awareness regarding NPS among all the subscrib<br>and aimed at awareness building and improved information dissemination. For more information | June 27 - July 9, 2016 will be observed as NPS service Fortnight in all Nodal Offices to promote awareness regarding NPS among all the subscribers. This campaign will be service oriented towards the subscribers and aimed at awareness building and improved information dissemination. For more information please, click here. |  |  |  |  |  |  |
|                                                                                                    |                                                                                                    |  |  |  |  |  |  |
|                                                                                                    |                                                                                                    |  |  |  |  |  |  |
| Detived life ba caleara NDS learnara                                                                                                    |                                                                                                    |  |  |  |  |  |  |
| Rettred lite ra sanara, NPS namara                                                                                                    |                                                                                                    |  |  |  |  |  |  |
| javascriptsubmiturl(/EnpsRegistrationRedirect', eNPSRegistration) Home   Contact Us   System Configuration / Best Viewed   Entrust Secured   Privacy Policy   Grievance Redress                                                                 | al Policy                                                                                                    |  |  |  |  |  |  |

#### Figure 30

User will be redirected to NPS Trust website for verifying the request. On the system, the user will have to select Verify/Authorize and enter the Acknowledgment ID for Verifying the request and click on Accept/Reject option as shown in **Figure 31**.

|                                         | Nati                | onal D              | ncion Suc                | tom Tr        | uct        |                  |              |               |
|-----------------------------------------|---------------------|---------------------|--------------------------|---------------|------------|------------------|--------------|---------------|
| TRUST                                   | Nati                | onal Pe             | ension sys               | stem ir       | ust        |                  |              | eNP           |
|                                         |                     |                     |                          |               |            |                  |              |               |
| REGISTRATION                            |                     |                     |                          |               |            |                  |              |               |
| <u>ne</u> >                             |                     |                     |                          |               |            |                  |              |               |
| Online Subscr                           | iber Regi           | istration           | Verification             | Authoriz      | ation      |                  |              |               |
|                                         |                     |                     |                          |               |            |                  |              |               |
| Verify/Au                               | thorize Request     | O View Req          | uest Status              |               |            |                  |              |               |
| <ul> <li>Request Verificatio</li> </ul> | n/Authorizati       | ion                 |                          |               |            |                  |              |               |
|                                         |                     |                     |                          |               |            |                  |              |               |
|                                         | Acknowledge         | ment ID             |                          |               |            |                  |              |               |
|                                         | From Date           |                     | DD/MM/YYYYY              | 100           |            |                  |              |               |
|                                         | To Date             |                     | DD/MM/YYYYY              | 100           |            |                  |              |               |
|                                         |                     |                     |                          |               |            |                  |              |               |
|                                         |                     |                     | Su                       | ibmit Reset   |            |                  |              |               |
|                                         |                     |                     |                          |               |            |                  |              |               |
| Acknowledgement ID<br>83989501005970373 | User Ack ID         | Request Date        | KARAN BANSAI             | Date of Birth | SGV050772B | REQUEST VERIEIED | Pending With | Action        |
|                                         |                     |                     |                          | 10,10,1000    |            |                  |              | receptivejeer |
| Note                                    |                     |                     |                          |               |            |                  |              |               |
| <ul> <li>From Date and To D</li> </ul>  | ate will be the D   | ate of Initiation o | f Subscriber Registratio | n Request     |            |                  |              |               |
|                                         | e search criteria i | i.e. either Acknow  | wledgment ID or From 8   | to Date       |            |                  |              |               |
| <ul> <li>Enter/Select any on</li> </ul> |                     |                     |                          |               |            |                  |              |               |

# Figure 31

| Classification: Public | Version No. : 1.0 | Page: 21 of 26 |
|------------------------|-------------------|----------------|
|                        |                   |                |

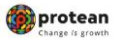

The user will have to verify all the details by clicking in bottom right option
 ">>" as shown below in Figure 32.

| ubscribe                    | er Registr                                                     | ation                                                  |                                                                     |                                       |                |                     |                  |                    |                |                     |
|-----------------------------|----------------------------------------------------------------|--------------------------------------------------------|---------------------------------------------------------------------|---------------------------------------|----------------|---------------------|------------------|--------------------|----------------|---------------------|
|                             |                                                                |                                                        | 0                                                                   | 0                                     |                | 5                   |                  |                    | -              |                     |
| Start                       | Acknowle<br>ID Gen                                             | edgement Re<br>erated                                  | egistration Details<br>Submitted                                    | OTP<br>Authentication<br>Registration | /eSign<br>Form | Verificat           | tion             | Authorization      | PRAN Generated | Process<br>Complete |
| knowledgement               | No: 11192310                                                   |                                                        |                                                                     |                                       | Sub            | scriber Name:       | KARAN BA         | NSAL               |                |                     |
| count lype: 1               | erl                                                            |                                                        |                                                                     |                                       |                |                     |                  |                    |                |                     |
| Personal Details            | Contact Details                                                | Bank & Other I                                         | Detalls Scheme & N                                                  | omination Details                     | Docur          | nents Upload        | Photo & Signa    | ature Detalis Deck | irations       |                     |
| Persona                     | I Details —                                                    |                                                        |                                                                     |                                       |                | Family De           | etails —         |                    |                |                     |
| Title                       |                                                                | SH                                                     | IRI                                                                 |                                       |                | Father's Title      |                  | SHR                | I              |                     |
| First Name *                | •                                                              | к                                                      | ARAN BASNAL                                                         |                                       |                | Father's First      | Name             | ASH                | ISH BANSAL     |                     |
| Last Name                   |                                                                |                                                        |                                                                     |                                       |                | Father's Midd       | le Name          |                    |                |                     |
| Middle Nam                  | e                                                              |                                                        |                                                                     |                                       |                | Father's Last       | Name             |                    |                |                     |
| Applicant is                | Orphan                                                         | NO                                                     | )                                                                   |                                       |                | Mother's Title      |                  |                    |                |                     |
| Gender *                    |                                                                | MA                                                     | ALE                                                                 |                                       |                | Mother's First Name |                  |                    |                |                     |
| Date of Birth               | *                                                              | 1                                                      | 0/10/1985                                                           |                                       |                | Mother's Midd       | dle Name         |                    |                |                     |
| Place of Birt               | h*                                                             | MU                                                     | JMBAI                                                               |                                       |                | Mother's Last       | Name             |                    |                |                     |
| Country of E                | lirth *                                                        | INC                                                    | DIA                                                                 |                                       |                |                     |                  |                    |                |                     |
| Nationality                 | *                                                              | INC                                                    | DIAN                                                                |                                       |                |                     |                  |                    |                |                     |
| Mantal Statu                | 15                                                             | UN                                                     | IMARKIED                                                            |                                       |                |                     |                  |                    |                |                     |
| Mobile *                    |                                                                |                                                        | 9820098200                                                          |                                       |                |                     |                  |                    |                |                     |
| registered a<br>Limited (CR | m that my WhatsA<br>above. I also provid<br>(A) for sending me | pp number is sa<br>de my consent i<br>ssages / notific | ame as the mobile nu<br>to Protean eGov Tech<br>ations on my Whats/ | mber<br>nologies<br>.pp number        |                |                     |                  |                    |                |                     |
| Email ID *                  |                                                                | H                                                      | (ARANBANSAL@GI                                                      | MAIL.COM 🥏                            |                |                     |                  |                    |                |                     |
| Telephone w                 | vith STD Code                                                  |                                                        |                                                                     |                                       |                |                     |                  |                    |                |                     |
|                             |                                                                |                                                        |                                                                     |                                       |                |                     |                  |                    |                |                     |
| Identity                    | Details ——                                                     |                                                        |                                                                     |                                       |                | Proof of I          | dentity —        |                    |                |                     |
| PAN                         |                                                                | A                                                      | BCPD1234S                                                           |                                       |                | Identity Proof      |                  | Driv               | ing Licence    |                     |
| PAN Verifica                | tion Flag *                                                    | NO                                                     | )                                                                   |                                       |                | Document ID         |                  | MH                 | 1234567789     |                     |
| Last 4 digit of             | of Aadhaar                                                     | XX                                                     | XXXXXX                                                              |                                       |                | Document Ex         | piry Date        | 12/0               | 7/2032         |                     |
| Aadhaar Ve                  | ification Flag                                                 | YE                                                     | S                                                                   |                                       |                | Date of Birth Proof |                  | DRIV               | ING LICENSE    |                     |
| KYC Verifica                | ation Flag                                                     | YE                                                     | S                                                                   |                                       |                | Document Pro        | oof ID (if any)  | MH                 | 1234567789     |                     |
| Passport No                 | )                                                              |                                                        |                                                                     |                                       |                | Document Ex         | piry Date (if an | y) 12/0            | 7/2032         |                     |
| Voter ID                    |                                                                |                                                        |                                                                     |                                       |                |                     |                  |                    |                |                     |
| CERSAI ID                   | Mariana ID                                                     |                                                        |                                                                     |                                       |                |                     |                  |                    |                |                     |
| Retirement                  | Advisory ID                                                    |                                                        |                                                                     |                                       |                |                     |                  |                    |                |                     |
| Retirement                  | Advisory Name                                                  |                                                        |                                                                     |                                       |                |                     |                  |                    |                |                     |

Figure 32

| Classification: Public | Version No. : 1.0 | Page: 22 of 26 |
|------------------------|-------------------|----------------|
|------------------------|-------------------|----------------|

|                      | Acknowledgen      | nent Registration Det    | ails OTP                       | Verific          | ation         | Authorization      | PRAN Generated | Process  |
|----------------------|-------------------|--------------------------|--------------------------------|------------------|---------------|--------------------|----------------|----------|
|                      | ID Generate       | d Submitted              | Authentication<br>Registration | /eSign<br>Form   |               |                    |                | Complete |
| knowledgement No: 1  | 1192310           |                          |                                | Subscriber Name  | KARAN BAN     | NSAL               |                |          |
| count type: Tier t   |                   |                          |                                |                  |               |                    |                |          |
| Personal Details Con | itact Detalle Ban | k & Other Details Scheme | & Nomination Details           | Documents Opioad | Photo & Signa | ture Details Decis | irations       |          |
| Preview Phot         | to                |                          |                                | Preview          | Signature     |                    |                |          |
|                      |                   |                          |                                |                  |               |                    |                |          |
|                      |                   |                          |                                |                  | C.            | n1 ./              |                |          |
|                      |                   |                          |                                |                  | STU           | ALake              | M Dan.         |          |
|                      |                   |                          |                                |                  |               |                    |                |          |
|                      |                   |                          |                                |                  |               |                    |                |          |

Figure 33

- After verifying all the details as per CSRF form, User will have to select Approve / Reject and submit the Request as shown in Figure 34 on next page.
- In case all the details are found correct, User can click on "Approve" option and process the request.
- In case the request needs to be Rejected, User can click on "Reject" option with appropriate Remarks.

**Note**: Remark is Mandatory for Rejection of Request.

| Version No. : 1.0 | Page: 23 of 26    |
|-------------------|-------------------|
|                   | Version No. : 1.0 |

|           | DN                                           |                                  |                                              |                                                          |                                                                   |                                         |                                                                                 |
|-----------|----------------------------------------------|----------------------------------|----------------------------------------------|----------------------------------------------------------|-------------------------------------------------------------------|-----------------------------------------|---------------------------------------------------------------------------------|
| > Subscri | ber Registration (App                        | prove Details)                   |                                              |                                                          |                                                                   |                                         |                                                                                 |
| ubsci     | riber Regi                                   | stration                         |                                              |                                                          |                                                                   |                                         |                                                                                 |
|           |                                              | 0                                | 0                                            | 0                                                        | 5                                                                 | 6                                       | -78                                                                             |
| Sta       | rt Ackno<br>ID                               | owledgement Regis<br>Generated S | tration Details<br>Submitted Authe<br>Regi   | OTP<br>entication/e Sign<br>istration Form               | Verification                                                      | Authorization F                         | PRAN Generated Process<br>Complete                                              |
| knowledge | ment No: 11192310                            |                                  |                                              | Subscribe                                                | er Name: KARAN BA                                                 | NSAL                                    |                                                                                 |
| ount Type | : Tier I                                     |                                  |                                              |                                                          |                                                                   |                                         |                                                                                 |
|           |                                              |                                  |                                              |                                                          |                                                                   |                                         |                                                                                 |
| Flow      | view                                         | Bank & Other Detai               | Is Scheme & Nominatio                        | on Details Documents                                     | Upload Photo & Signat                                             | ure Detalle Declaratio                  | Authorization                                                                   |
| Flow 1    | View                                         | Bank & Other Detai               | Ie Scheme & Nominatio                        | on Detalls Documents                                     | Upload Photo & Signat                                             | ure Details Declaratio                  | Authorization                                                                   |
| Flow \    | talle Contact Deta View Entity ID            | Bank & Other Detail              | Ie Scheme & Nomination                       | on Detalls Documents                                     | Upload Photo & Signat<br>tor Nodal Ve<br>Action Taken             | erifier Nodal Aut<br>Rejection Category | Authorization                                                                   |
| Flow 1    | talle Contact Deta View Entity ID SUBSCRIBER | Bank & Other Detail              | Ie Scheme & Nomination                       | on Detalle Documente<br>Initia<br>User Type<br>Initiator | Upload Photo & Signat<br>tor Nodal Ve<br>Action Taken<br>Accepted | ure Details Declaratio                  | Authorization Authorizer Completed Remarks INITIATED                            |
| - Flow \  | talls Contact Det                            | User ID<br>SUBSCRIBER<br>ation   | Is Scheme & Nomination                       | Initia<br>User Type<br>Initiator                         | tor Nodal Ve<br>Action Taken<br>Accepted                          | erffier Nodal Aut                       | Authorization<br>horizer Completed<br>Remarks<br>INITIATED<br>*Mandatory Fields |
| - Flow Y  | talls Contact Det                            | User ID<br>SUBSCRIBER<br>ation   | IB Scheme & Nomination<br>Date<br>23-03-2024 | Initia<br>Rejec                                          | tor Nodal Ve<br>Action Taken<br>Accepted                          | vifier Nodal Aut<br>Rejection Category  | Authorization<br>horizer Completed<br>Remarks<br>INITIATED<br>*Mandatory Fields |

# Figure 34

Once the request is approved, request is successfully Verified and is pending for Authorization at Checker Level as shown in Figure 35.

|                   |                  |                            |                          |                     |                           |                       |                  |           |  | <b>^</b> |
|-------------------|------------------|----------------------------|--------------------------|---------------------|---------------------------|-----------------------|------------------|-----------|--|----------|
| *                 | NPS<br>RUST      | National                   | Pension S                | ystem Tr            | ust                       |                       |                  | NPS       |  | l        |
| ENPS DECISION AND | 011              |                            | Subsc                    | criber Registrati   | on Request                |                       |                  |           |  |          |
|                   |                  |                            |                          | Ini                 | iiator Nodal V            | Verifier Nodal Author | rizer Completed  |           |  |          |
|                   |                  |                            | Reque                    | st has been success | ully Accepted             |                       |                  |           |  |          |
|                   |                  | User Ack ID                |                          | 11192               | 310                       |                       |                  |           |  |          |
|                   |                  | Acknowledgement ID         |                          | 6396                | 501005970373              |                       |                  |           |  |          |
|                   |                  |                            |                          | Close               |                           |                       |                  |           |  |          |
| Paraonal Lu       | TAUR CONTROL UPI | RUS UL BARK & UTREF LIETAR | IR III SCHAMA & NOMINADO | on uetava u uocume  | 118 UDIORO 11 PODIO & SID |                       | All Aumonzation  |           |  |          |
|                   |                  |                            |                          |                     |                           |                       |                  |           |  |          |
| Flow              | View ———         |                            |                          |                     |                           |                       |                  |           |  |          |
|                   |                  |                            |                          |                     | >                         |                       |                  |           |  |          |
|                   |                  |                            |                          | Ini                 | tiator Nodal              | Verifier Nodal Aut    | norizer Completi | ed        |  |          |
|                   |                  |                            | Date                     | User Type           |                           |                       |                  |           |  |          |
|                   | SUBSCRIBER       | SUBSCRIBER                 | 23-03-2024               | Initiator           | Accepted                  |                       | INITIATED        |           |  |          |
|                   | 10044766         | 1004476601                 | 23-03-2024               | Nodal Verifier      | Accepted                  |                       |                  |           |  |          |
|                   |                  |                            |                          |                     |                           |                       |                  |           |  |          |
| Verifie           | cation/Authoriz  | ation                      |                          |                     |                           |                       |                  |           |  |          |
|                   |                  |                            |                          |                     |                           |                       | *Mandato         | ry Fields |  |          |

Figure 35

| Classification: Public | Version No. : 1.0 | Page: 24 of 26 |
|------------------------|-------------------|----------------|
|------------------------|-------------------|----------------|

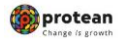

#### 3. Steps to Verify PRAN Generation through Nodal Office Checker Login

User will again go to Verify/Authorize and enter the Acknowledgment ID and select the Accept/Reject option as shown in Figure 36.

| Verif            | y/Authorize Request | O View Red   | quest Status    |               |            |                   |                  |             |
|------------------|---------------------|--------------|-----------------|---------------|------------|-------------------|------------------|-------------|
| Request Verifica | tion/Authorizat     | ion          |                 |               |            |                   |                  |             |
|                  | Acknowledge         | ment ID      |                 |               |            |                   |                  |             |
|                  | From Date           |              | DD/MM/YYYYY     | 100           |            |                   |                  |             |
|                  | To Date             |              | DD/MM/YYYYY     | 100           |            |                   |                  |             |
|                  |                     |              | St              | ubmit Rese    | 1          |                   |                  |             |
| Acknowledgement  | D User Ack ID       | Request Date | Subscriber Name | Date of Birth | DDO Reg No | Last Action Taken | Pending With     | Action      |
| 8308050100507037 | 3 11192310          | 23/03/2024   | KARAN BANSAL    | 10/10/1980    | SGV050772B | REQUEST VERIFIED  | Nodal Authorizer | Accept/Reje |

Figure 36

- After verifying all the details as per CSRF form, User will have to select Approve / Reject and submit the Request as shown in **Figure 37**.
- In case all the details are found correct, User can click on "Approve" option and process the request.
- In case the request needs to be Rejected, User can click on "Reject" option with appropriate Remarks.

**Note:** Remark is Mandatory for Rejection of Request.

| Classification: Public | Version No. : 1.0 | Page: 25 of 26 |
|------------------------|-------------------|----------------|

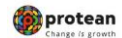

|                         | ibel Keyls                                                |                                      |                                            |                                         |                                                 |                                        |                     |              |                      |                           |
|-------------------------|-----------------------------------------------------------|--------------------------------------|--------------------------------------------|-----------------------------------------|-------------------------------------------------|----------------------------------------|---------------------|--------------|----------------------|---------------------------|
| C                       |                                                           | 0                                    | 0                                          | 0                                       | 6                                               |                                        | -0-                 |              | -7-                  |                           |
| Sta                     | rt Acknov<br>ID G                                         | vledgement Regist<br>enerated So     | ration Details<br>Ibmitted Auther<br>Regis | OTP<br>ntication/eSig<br>stration Form  | Verifica<br>gn<br>n                             | ation /                                | Authorizatio        | on PR        | RAN Generat          | ed Proces<br>Comple       |
| knowledge<br>count Type | ement No: 11192310<br>e: Tier I                           |                                      |                                            | S                                       | ubscriber Name                                  | KARAN BAN                              | SAL                 |              |                      |                           |
| Personal De             | etalle Contact Detall                                     | Bank & Other Details                 | Scheme & Nomination                        | n Detalls Do                            | cuments Upload                                  | Photo & Signatu                        | ure Detalls         | Declarations | Authorizat           | Ion                       |
|                         | Entity ID                                                 | User ID                              | Date                                       | User Type                               | Initiator                                       | Nodal Ve                               | rifier<br>Rejection | Nodal Autho  | orizer<br>Remarks    | Completed                 |
|                         | Entity ID<br>SUB SCRIBER<br>10044766                      | User ID<br>SUB SCRIBER<br>1004476601 | Date<br>23-03-2024<br>23-03-2024           | User Type<br>Initiator<br>Nodal Verific | Initiator<br>Action<br>Accorder<br>Accorder     | Nodal Ve<br>n Taken<br>epted           | rifier<br>Rejection | Nodal Autho  | Remarks              | Completed                 |
| - Verific               | Entity ID<br>SUB SCRIBER<br>10044766<br>Cation/Authorizat | User ID<br>SUBSCRIBER<br>1004476601  | Date<br>23-03-2024<br>23-03-2024           | User Type<br>Initiator<br>Nodal Verifi  | Initiator<br>Actic<br>Acce<br>er Acce<br>Reject | Nodal Ve<br>in Taken<br>epted<br>epted | Rejection           | Nodal Autho  | Remarks<br>INITIATED | Completed Mandatory Field |

Figure 37

Once request is successfully Authorized, PRAN is generated in CRA system as shown in Figure 38.

| Welcome E   | District Treasury Office, Di | arbhanga (1004478800) |                       |                         |                        |                      |                  | Home   Logout |  |
|-------------|------------------------------|-----------------------|-----------------------|-------------------------|------------------------|----------------------|------------------|---------------|--|
| ×           | NPS<br>TRUST                 | National              | Pension               | System Tr               | ust                    |                      |                  | eNPS          |  |
| ENPS OF COM | TON                          |                       | Sub                   | oscriber Registratio    | on Request             |                      |                  | X             |  |
| Hom         |                              |                       |                       | Init                    | ator Noda              | Verifier Nodal Auth  | orizer Completed | d I           |  |
|             |                              |                       | Rec                   | quest has been successf | Illy Accepted          |                      |                  |               |  |
|             |                              | P                     | ermanent Retirement A | Account Number (PRAN)   | for below Ack ID is 11 | 0196897095           |                  |               |  |
|             |                              | User Ack ID           |                       | 11192                   | 10                     |                      |                  |               |  |
|             | Tow View                     |                       |                       | Close                   |                        |                      |                  |               |  |
|             |                              |                       |                       | Init                    | iator Noda             | al Verifier Nodal Au | thorizer Complet | )—<br>ited    |  |
|             | Entity ID                    | User ID               | Date                  | User Type               | Action Taken           | Rejection Category   | Remarks          |               |  |
|             | SUBSCRIBER                   | SUBSCRIBER            | 23-03-2024            | Initiator               | Accepted               |                      | INITIATED        |               |  |
|             | 10044766                     | 1004476601            | 23-03-2024            | Nodal Verifier          | Accepted               |                      |                  |               |  |
|             | /erification/Authori         | 1004476600            | 23-03-2024            | Nodal Authorizer        | Accepted               |                      |                  |               |  |
|             | ernication/Addition/         |                       |                       |                         |                        |                      |                  |               |  |
|             |                              |                       |                       |                         |                        |                      |                  |               |  |